# 河南科技学院2022年度高等学历继续教育本科生 学士学位外语水平考试流程须知

#### 一、打印准考证流程

打印时间: 2022年12月12日-12月16日

打印网址: http://hist.jxjy.chaoxing.com/

打印流程:输入账号、密码、验证码登录,"学生服务模块"——点击 "学位英语考试"——"下载准考证"。

### 二、第二机位腾讯会议号查询

为保障二机位腾讯会议号安全性,系统于2022年12月15日开放第二机位腾讯会议查询系统。请于模拟考试前自行查询:输入姓名、身份证号核对其他信息后, 查询第二机位腾讯会议号。

电脑端、手机端链接: http://16q.cn/3QnBWZ

#### 三、考试场地要求

1.考试场所须为安静的封闭环境,光线充足,不允许在嘈杂多人的环境内进行 考试。

2.考试过程中不允许有任何人员陪同,应严格规避无关人员在考试区域出入。 确保环境安全,考试全程不得佩戴口罩。

3.放置手机的桌面应洁净平整,考试桌面上不允许摆放其他违规物品,包括其他通讯设备和电子设备、书籍、资料、零食、饮品等。

4.考试过程中不允许更换考试场所。

#### 四、考试设备和网络要求

1.考试设备

第一机位:一部智能手机。(已安装学习通、打开相机权限)

第二机位:一部智能手机/笔记本电脑/PAD。(已安装腾讯会议、打开相机、语 音权限)。第二机位设备调试位置至:拍摄范围至少完整覆盖考生肩部以上部分,可 以拍摄到考生考试的全过程,可见学生的面部、双手,以及可听到声音。

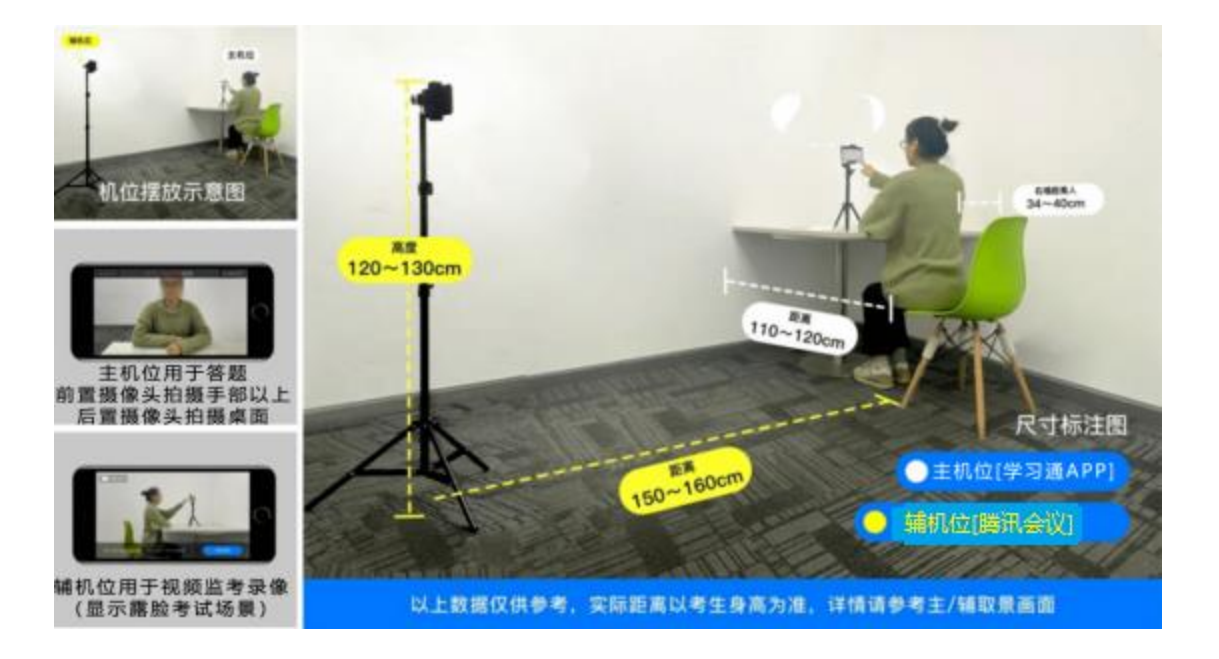

## 2.网络要求

考试期间需要实时连通互联网,应具备稳定的无线宽带网络,建议考生使用稳定的 WIFI。

## 五、考试流程

1.考生在考试前需要打印准考证。

2.模拟测试、正式考试均由考试系统发送至考生手机端(学习通),请考生注意 对相关内容进行保密。 3.考生提前调试线上考试的操作环境。

4.考前 30 分钟,考生携带准考证和身份证件进入考场。

5.考前 25 分钟,考生登录第二设备腾讯会议,向监考教师展示考生准考证、身份证件及相关考试用品,并根据监考教师要求再调整视频方位,让监考教师清晰看到考生双手以上身体部位和桌面情况。

6.考前 10 分钟,考生登录学习通,找到考试——《河南科技学院2022年度高 等学历继续教育本科生学士学位外语水平考试》,刷脸验证通过后,进入考试界面。 待考试信号发出后进行答题。

7.开考后考生不得离开考试界面;本次考试不允许提前退场,考试结束方可离开。

8.考试过程实时监控。如被强制收卷,可以线上提出申诉,监考教师可以根据 情况做是否让考生继续答题的处理。

#### 六、正式考试规则说明

1.禁止使用低版本手机软件考试,请考前升级软件。

2.进入考试时,应进行人脸活体检测与对比后才能进入考试。

3.开考 15 分钟后未进入考场者, 取消考试资格。

4.考试过程实时进行切屏控制、抓拍监控。

5.考试作答过程中识别到屏幕异常 5 次, 系统强制收卷。

6.考试过程中离开作答页面 5 次, 系统强制收卷。

7.考试过程中对收卷等异常行为存在异议,可在线申诉重新参加考试。

8.考试不允许提前交卷,系统在考试时间截止后自动提交。